## View an Accounting Code

To view an accounting code, complete the following steps:

- 1. From the **Administration** tab, click **Manage Organizations**>**Accounting Codes**>**View**. The *View Accounting Codes* page appears.
- 2. Select the highest-level organization endpoint accounting codes available to view. The *View Accounting Codes* page appears as shown in Figure 1.

| , neco   | unung coues                       |                            |                   |  |
|----------|-----------------------------------|----------------------------|-------------------|--|
| followin | ng accounting codes are available | for the organization hiera | archy.            |  |
| ganizat  | ion Hierarchy: TTTL - Training    | Team Top Level -0000       | 2099              |  |
| ive Acc  | e Accounting Codes                |                            |                   |  |
| TAS      | TAS/Accounting Codes              | Description                | Validation Status |  |
|          | 1212                              | Accounting Code 1          |                   |  |
|          | 1213                              | Accounting Code 2          |                   |  |
|          | 1214                              | Accounting Code 3          |                   |  |
| r        | 1217                              | Accounting Code 7          | Invalid           |  |
|          | 1220                              | Accounting Code 1          |                   |  |
|          | 1221                              | Accounting Code 2          |                   |  |

## **Figure 1. View Accounting Codes**

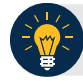

## **Application Tips**

- Only active accounting codes available for deposit processing and check processing (if applicable) appear.
- Under the Active Accounting Code table, both Treasury Account Symbols (TAS) and accounting codes not identified as TAS display.
- If an accounting code is a **TAS**, a check mark displays under the **TAS** column and the Share Accounting Module (SAM) validation status (**Valid**, **Invalid** or **In Process**) displays under the **Validation Status** column.

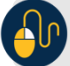

## **Additional Button**

Click **Return Home** to return to the OTCnet Home Page.